# Android and Linux

- 1. Select the correct SSID from the wifi settings (Pera-WiFi-Eng).
- 2. Select the EAP method as TTLS (Tunneled TLS)
- 3. Enter your university mail without the domain. (without "@eng.pdn.ac.lk")
- 4. Enter your university mail password
- 5. Select don't validate CA certificate
- 6. Phase 2 authentication (Inner authentication) should be PAP

| EAP method                                      |                         |          |                 |          |
|-------------------------------------------------|-------------------------|----------|-----------------|----------|
| Identity<br>kasunt                              |                         |          |                 |          |
| Password                                        | Wi-Fi security          | WPA & WF | PA2 Enterpri    | se ~     |
| (unchanged) 🔊                                   | Authentication          | Tunneled | TLS             | ~        |
|                                                 | Anonymous identity      |          |                 |          |
| CA certificate                                  | Domain                  |          |                 |          |
| Don't validate                                  | CA certificate          | (None)   |                 | ~        |
| No certificate specified. Your connection won't | CA certificate password |          |                 | ş        |
| be private.                                     |                         | Show pa  | sswords         |          |
| Auto reconnect                                  |                         | No CA c  | ertificate is r | required |
|                                                 | Inner authentication    | PAP      |                 | ~        |
|                                                 | Username                | nuwanr   |                 |          |
| Phase 2 authentication                          | Password                |          |                 | Ŗ        |
| PAP                                             |                         | Show pa  | ssword          |          |
| Anonymous identity                              |                         |          | Cancel          | Connect  |

### Windows

1. Go to the Control panel -> Network and Internet -> Network and Sharing Center

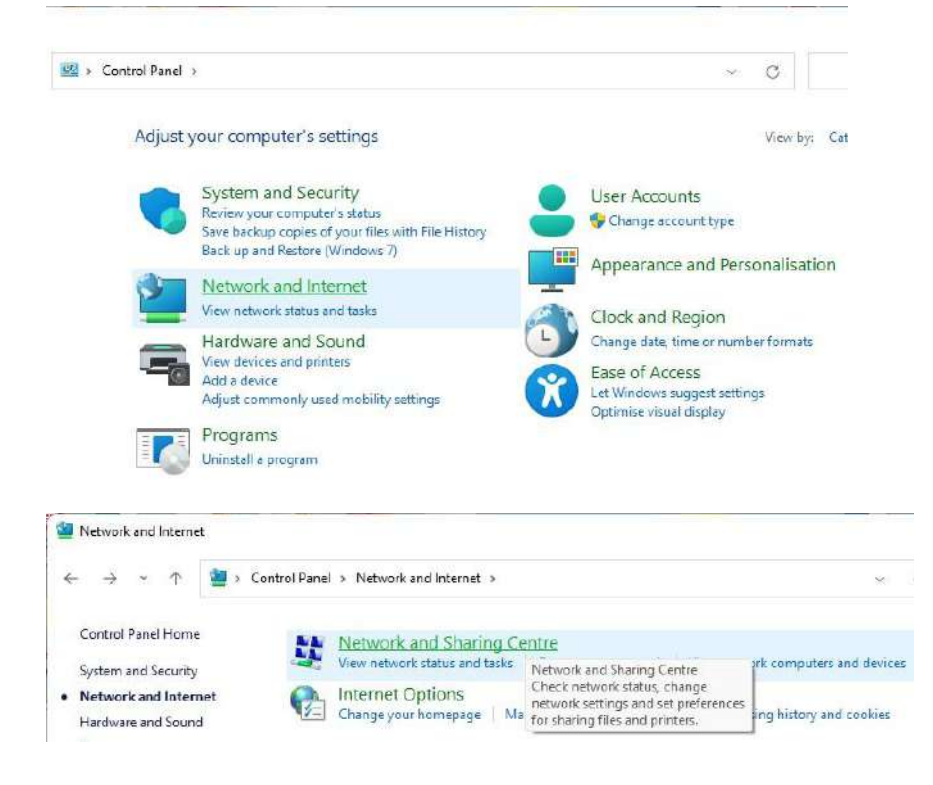

2. Goto Set up a new connection or network

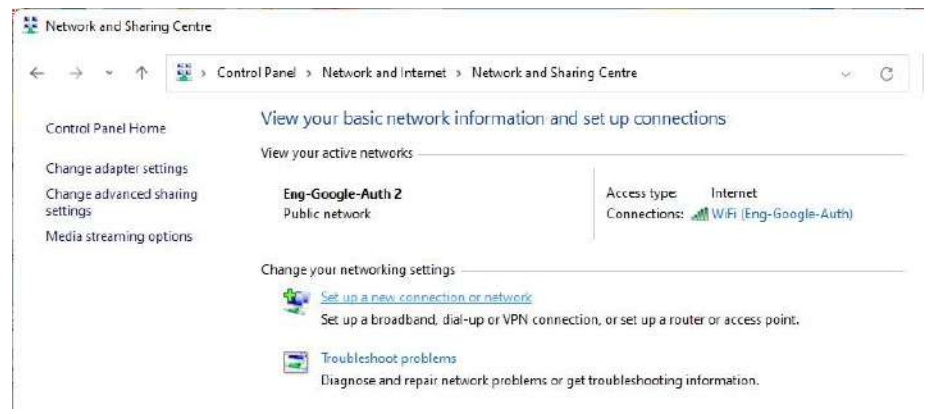

3. Select manually connect to a wireless network

| ioose a conne              | cuon opuon                                                            |               |  |
|----------------------------|-----------------------------------------------------------------------|---------------|--|
| Connect to<br>Set up a bro | the Internet<br>adband or dial-up connection to the li                | nternet.      |  |
|                            | v network                                                             |               |  |
| Set up a nev               | v router or access point.                                             |               |  |
| Manually connect to        | onnect to a wireless network<br>a hidden network or create a new wire | less profile. |  |
| Connect to<br>Set up a dia | a workplace<br>I-up or VPN connection to your workp                   | lace.         |  |
| 2                          |                                                                       |               |  |

- 4. Enter the Network name Pera-WiFi-Eng
- 5. Select Security type as WPA2-Enterprise and Next

| Enter information | for the wireless netwo         | rk that y     | ou want to add       |  |
|-------------------|--------------------------------|---------------|----------------------|--|
| Network name:     | Pera-WiFi-Eng                  |               |                      |  |
| Security type:    | WPA2-Enterprise                | ~             |                      |  |
| Encryption type:  | AES                            | $\sim$        |                      |  |
| Security Key:     |                                |               | Hide characters      |  |
| Start this conne  | ction automatically            |               |                      |  |
| Connect even if   | the network is not broadcastin | g             |                      |  |
| Warning: If you   | select this option, your compu | iter's privae | cy might be at risk. |  |

6. Go to Change connection settings

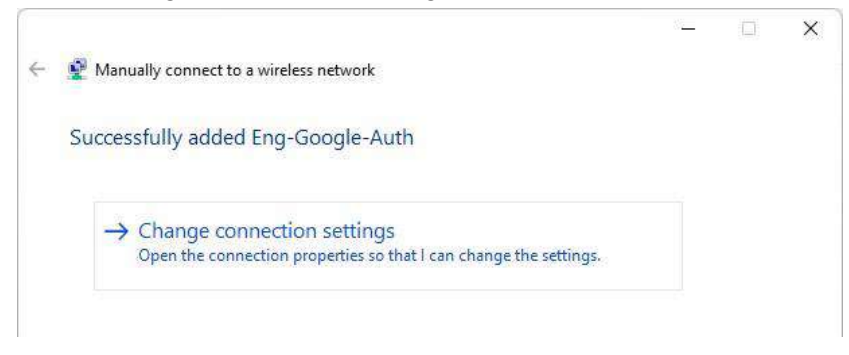

7. Go to the Security tab and select the authentication method as EAP-TTLS

|                                            |                          |            | 2 |
|--------------------------------------------|--------------------------|------------|---|
| Connection Security                        |                          |            |   |
| Security type:                             | WPA2-Enterprise          | ~<br>~     |   |
| Encryption type:                           | AES                      | ×]         |   |
|                                            |                          |            |   |
| Choose a network au<br>Microsoft: EAP-TTLS | uthentication method:    | Settings   |   |
| Remember my cr                             | edentials for this conne | ction each |   |
| une in iodded o                            | n                        |            |   |
| une fin logged o                           | n                        |            |   |
| une fin logged o                           | n                        |            |   |
| Advanced setting                           | s                        |            |   |
| Advanced setting                           | s                        |            |   |
| Advanced setting                           | s                        |            |   |

- 8. Go to advanced settings
- 9. Tick Specify authentication mode
- 10. Select user authentication

| Specify authentication mode: User authentication Save credentials Celete credentials for all users Celete credentials for all users | Specify authentication mode: User authentication Save credentials Delete credentials for all users  Enable single sign on for this network Perform immediately before user log-on Perform immediately after user log-on Maximum delay (seconds): 10                                                                                                    | 02.1X settings 802.11 settings             |                    |         |
|----------------------------------------------------------------------------------------------------|----------------------------------------------------------------------------------------------------|--------------------------------------------|--------------------|---------|
| User authentication Save credentials          User authentication       Save credentials         Delete credentials for all users         Enable single sign on for this network         Perform immediately before user log-on         Perform immediately after user log-on         Maximum delay (seconds):         10         Allow additional dialogues to be displayed during single sign on         This network uses separate virtual LANs for machine and user authentication                                                                                                    | User authentication       Save credentials         Delete credentials for all users         Enable single sign on for this network         Perform immediately before user log-on         Perform immediately after user log-on         Maximum delay (seconds):         10         Allow additional dialogues to be displayed during single sign on         This network uses separate virtual LANs for machine and user authentication | Specify authentication mode:               |                    |         |
| <ul> <li>Delete credentials for all users</li> <li>Enable single sign on for this network</li> <li>Perform immediately before user log-on</li> <li>Perform immediately after user log-on</li> <li>Maximum delay (seconds): 10 \$</li> <li>Allow additional dialogues to be displayed during single sign on</li> <li>This network uses separate virtual LANs for machine and user authentication</li> </ul>                                                                                                    | <ul> <li>Delete credentials for all users</li> <li>Enable single sign on for this network</li> <li>Perform immediately before user log-on</li> <li>Perform immediately after user log-on</li> <li>Maximum delay (seconds): <ul> <li>10</li> <li>Allow additional dialogues to be displayed during single sign on</li> <li>This network uses separate virtual LANs for machine and user authentication</li> </ul> </li> </ul>             | User authentication                        | Save cred          | entials |
| Enable single sign on for this network  Perform immediately before user log-on Perform immediately after user log-on Maximum delay (seconds):  10  Allow additional dialogues to be displayed during single sign on This network uses separate virtual LANs for machine and user authentication                                                                                                    | <ul> <li>Enable single sign on for this network</li> <li>Perform immediately before user log-on</li> <li>Perform immediately after user log-on</li> <li>Maximum delay (seconds): <ul> <li>10</li> <li>Allow additional dialogues to be displayed during single sign on</li> <li>This network uses separate virtual LANs for machine and user authentication</li> </ul> </li> </ul>                                                       | Delete credentials for all users           |                    |         |
| <ul> <li>Perform immediately before user log-on</li> <li>Perform immediately after user log-on</li> <li>Maximum delay (seconds): 10 •</li> <li>Allow additional dialogues to be displayed during single sign on</li> <li>This network uses separate virtual LANs for machine and user authentication</li> </ul>                                                                                                    | <ul> <li>Perform immediately before user log-on</li> <li>Perform immediately after user log-on</li> <li>Maximum delay (seconds): 10</li> <li>Allow additional dialogues to be displayed during single sign on</li> <li>This network uses separate virtual LANs for machine and user authentication</li> </ul>                                                                                                    | Enable single sign on for this network     | k -                |         |
| <ul> <li>Perform immediately after user log-on</li> <li>Maximum delay (seconds): 10 •</li> <li>Allow additional dialogues to be displayed during single sign on</li> <li>This network uses separate virtual LANs for machine and user authentication</li> </ul>                                                                                                    | <ul> <li>Perform immediately after user log-on</li> <li>Maximum delay (seconds):</li> <li>10</li> <li>Allow additional dialogues to be displayed during single sign on</li> <li>This network uses separate virtual LANs for machine and user authentication</li> </ul>                                                                                                    | O Perform immediately before user          | log-on             |         |
| Maximum delay (seconds): 10                                                                                                    | Maximum delay (seconds): 10                                                                                                    | O Perform immediately after user lo        | og-on              | -       |
| <ul> <li>Allow additional dialogues to be displayed during single<br/>sign on</li> <li>This network uses separate virtual LANs for machine<br/>and user authentication</li> </ul>                                                                                                    | <ul> <li>Allow additional dialogues to be displayed during single sign on</li> <li>This network uses separate virtual LANs for machine and user authentication</li> </ul>                                                                                                    | Maximum delay (seconds):                   | 10                 | ÷       |
| This network uses separate virtual LANs for machine<br>and user authentication                                                                                                    | This network uses separate virtual LANs for machine<br>and user authentication                                                                                                    | Allow additional dialogues to be c sign on | displayed during s | single  |
| and user autionusation                                                                                                    |                                                                                                    | This network uses separate virtu           | al LANs for mach   | ine     |
|                                                                                                    |                                                                                                    | and user autientication                    |                    |         |
|                                                                                                    |                                                                                                    |                                            |                    |         |
|                                                                                                    |                                                                                                    |                                            |                    |         |
|                                                                                                    |                                                                                                    |                                            |                    |         |
|                                                                                                    |                                                                                                    |                                            |                    |         |
|                                                                                                    |                                                                                                    | _                                          |                    |         |
|                                                                                                    |                                                                                                    |                                            | OK                 | Cance   |

### 11. Goto save credentials

| Windows Security                                                                 |                                                                  |
|----------------------------------------------------------------------------------|------------------------------------------------------------------|
| Save credentials                                                                 |                                                                  |
| Saving your credentials allows yo<br>network when you're not logged<br>updates). | our computer to connect to the<br>I on (for example, to download |
|                                                                                  |                                                                  |
| nocncsu                                                                          |                                                                  |
| nocncsu                                                                          |                                                                  |

- 12. Enter your university mail without the domain. (without "@eng.pdn.ac.lk")
- 13. Enter your university mail password
- 14. Ok and apply

# macOS / iOS / iPadOS

- 1. Download the .mobileconfig file for your apple device.
- 2. Sometimes it will automatically detect the file. Go to step 5
- 3. Go to the saved location and double-click/tap the file

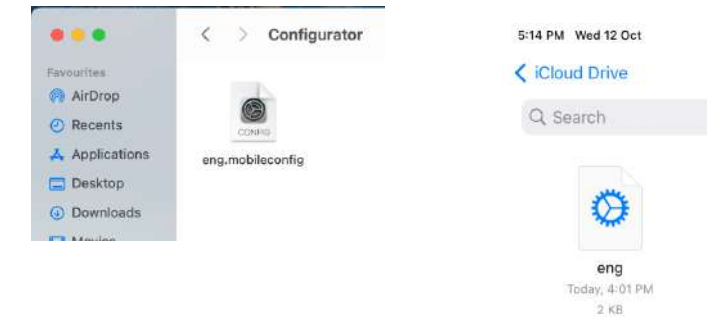

4. You will get a notification saying that the profile has been downloaded and review the profiles to install.

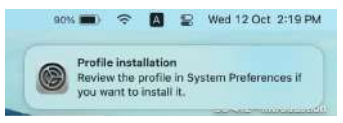

5. Goto settings and search for profiles (Goto VPN & Device Management on iPhone or iPad)

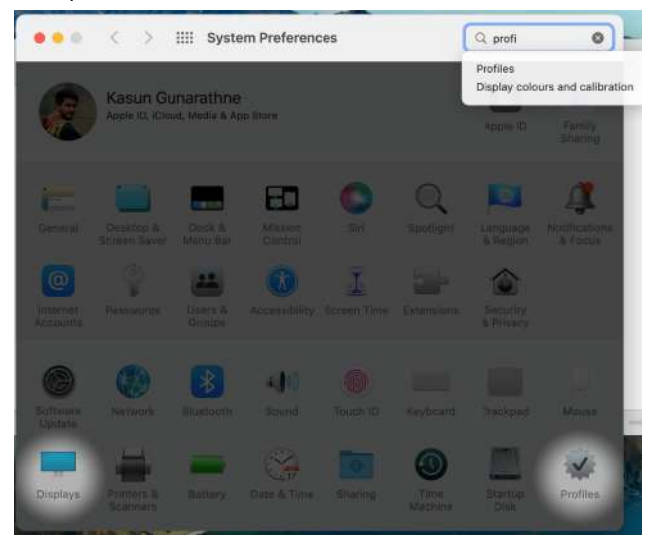

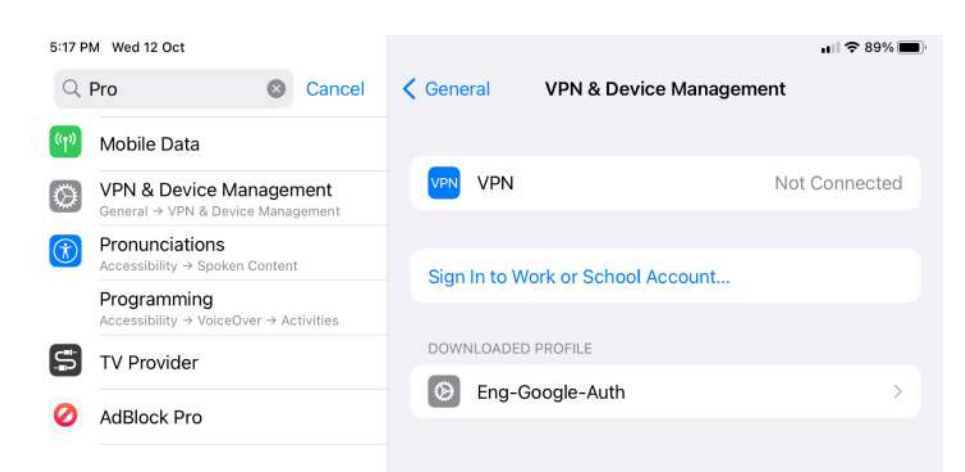

- 6. Install the config in the profiles
- 7. Enter the device password and install. Done.

| Downloaded            |                                                                                 |                |                                                                                              |
|-----------------------|---------------------------------------------------------------------------------|----------------|----------------------------------------------------------------------------------------------|
| Untitled<br>I setting | Untitled                                                                        | Ignore Install |                                                                                              |
|                       | Received 12 Oct 2022 a                                                          | t 2:18 PM      | Are you sure you want to insta<br>profile "Untitled"?                                        |
|                       | Settings Wi-Fi Network<br>Eng-Google-Aut                                        | h              | The author of this profile is unknown<br>Make sure you trust the sender befor<br>installing. |
|                       | DETAILS                                                                         |                | leasted.                                                                                     |
|                       | Wi-Fi Network                                                                   |                | iristali                                                                                     |
|                       | Description Wi-Fi<br>Network Eng-Google-A                                       | with           | Show Details                                                                                 |
|                       | Enctyption WPA/WPA2 Er<br>EAP Type EAP-TTLS<br>Aum Join True<br>Proxy Type None | tterprise      | Cancel                                                                                       |

- 8. Now you will see the WiFi network in the settings. Click to connect.
- 9. Type your google credentials. (without domain "@eng.pdn.ac.lk")

|         |               | 90% 🔳)   |                        |                   |      |      |
|---------|---------------|----------|------------------------|-------------------|------|------|
| Wi-Fi   |               |          |                        |                   |      |      |
| Proform | d Networks    |          |                        |                   |      |      |
| 🕤 E     | ng-Google-Au  | th       |                        |                   |      |      |
| () N    | CSU-WIFI      |          |                        |                   |      |      |
| Other N | letworks      |          | >                      |                   |      |      |
| Networ  | k Preferences |          |                        |                   |      |      |
| 8:40 AM | Thu 13 Oct    |          |                        |                   |      | 1119 |
|         | Se            | ttinas   |                        | Wi-F              |      |      |
|         |               | ala      |                        |                   |      |      |
| 0       | Persona       |          | Enter the password for | "Eng-Google-Auth" |      |      |
|         |               | Cancel   | Enter Pa               | ssword            | Join |      |
| ٦       | Notifica      |          |                        |                   |      | 8 3  |
|         | Sounds        | Username | kasunt                 |                   |      |      |
| C       | Focus         | Password |                        |                   |      |      |
|         |               |          |                        |                   | _    |      |

#### 10. Trust the certificate

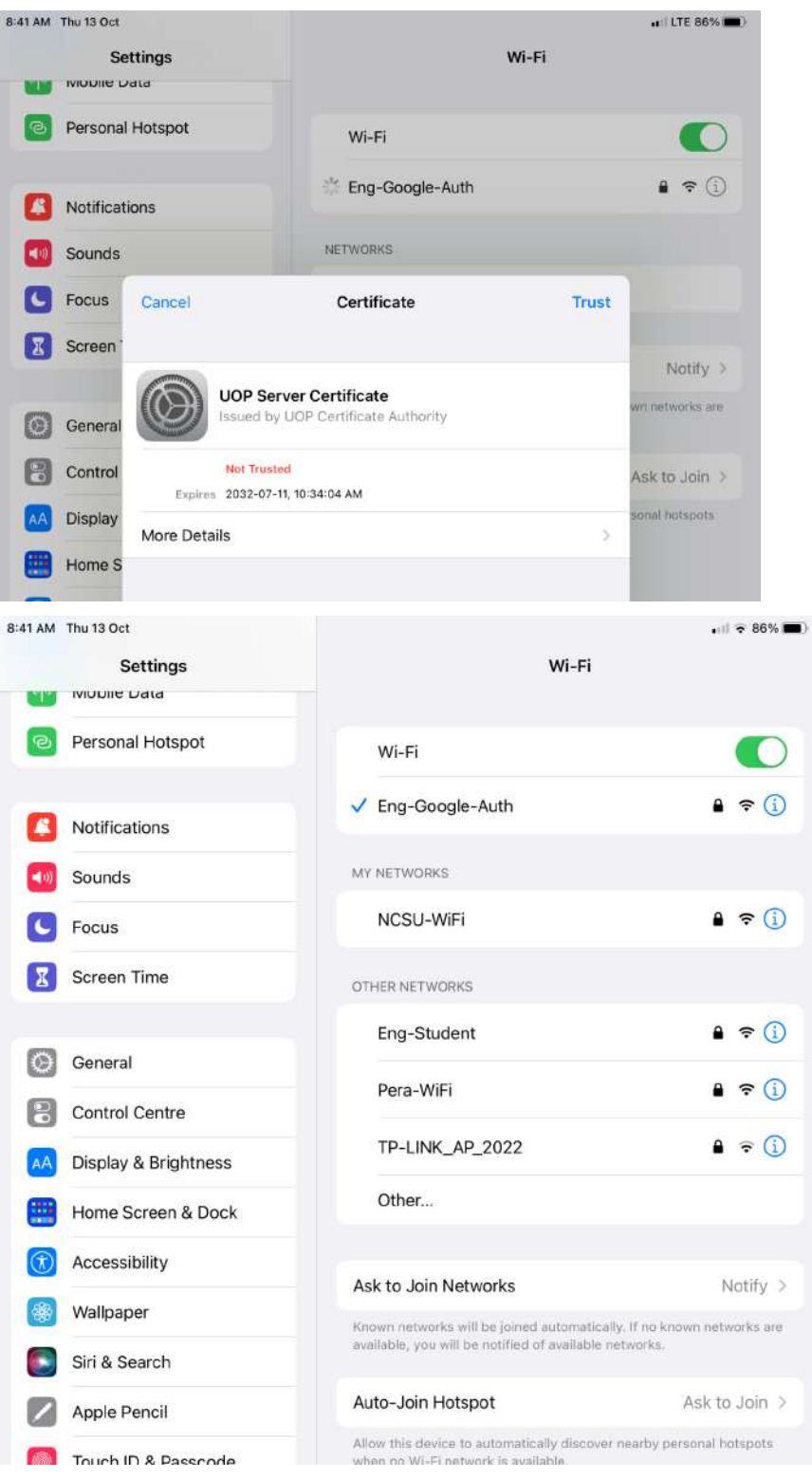